## **Product Manual**

## 取扱説明書

2018年2月作成

# z හෙ FLX-S24 FLX-S48

## クイックスタートガイド

クイックスタートガイドは取扱説明書 より抜粋した内容を掲載しています。

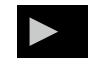

### 製品の特徴

この度はZERO88製ライティングコンソール「FLX-S」をお買い上げ 頂き、誠にありがとうございます。

本製品の性能を十分に発揮させ、末永くお使い頂くために、ご使 用になる前にこの取扱説明書を必ずお読み頂き、大切に保管して 下さい。

※当取扱説明書はZerOS Ver.7.9.3を元に制作しています。

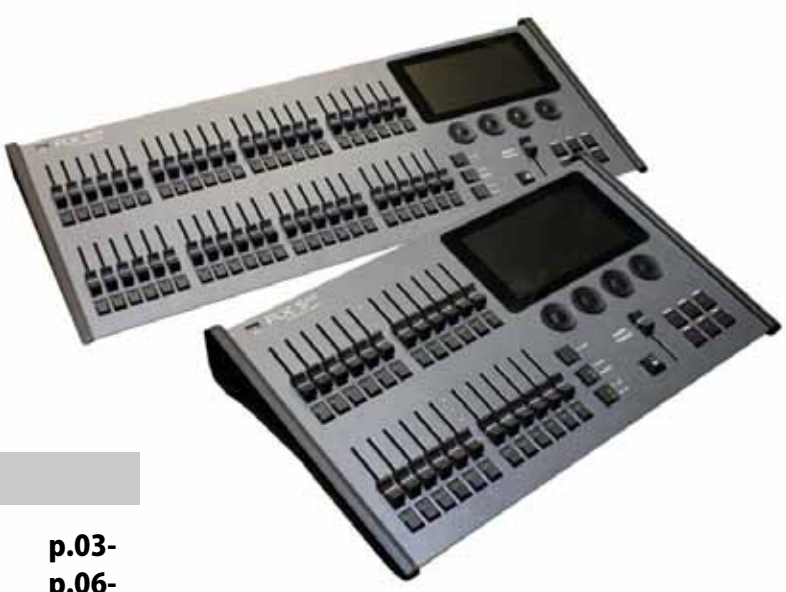

## インデックス

| 1.  | イントロダクション   | p.03- |
|-----|-------------|-------|
| 2.  | インテンシティーの制御 | p.06- |
| 3.  | グループ        | p.07- |
| 4.  | アトリビュートの制御  | р.09- |
| 5.  | パレット        | р.10- |
| 6.  | カラー         | p.11- |
| 7.  | ビーム         | p.11- |
| 8.  | ポジション       | p.13- |
| 9.  | エフェクト       | p.13- |
| 10. | キューとプレイバック  | р.14- |
| 11. | マクロ         | р.24- |
| 12. | Z +         | p.24- |
| 13. | パッチング       | р.26- |
| 14. | セットアップ      | p.28- |
| 15. | 技術情報        | р.43- |
| 16. | トラブルシューティング | р.43- |
| 17. | 日々のお手入れ     | p.44- |
| 18. | 問題の報告       | p.44- |
| 19. | スペック        | p.44- |

## ZerOS ソフトウェアで FLX コンソールを実行する。

ZerOS は定期的に新しい機能を追加し、より安定したコンソールを維持するために更新する事ができます。

ソフトウェアアップデートは無償であり、

**http://zero88.com/software** からダウンロードするこ とができます。

コンソールを起動させるとソフトウェアのバージョンが表示されます。常に最新のソフトウェアを実行する事をお勧めします。

※注 - FLX-S を直接インターネットに接続せず、ダウンロー ドしたファイルを USB メモリ経由で行ってください

IDE コーポレーション有限会社

# 安全上のご注意

ご使用の前に、かならずよくお読みください。

ここに記載の注意事項は、製品を安全に正しくご使用いただくためのもので、お客様や他の方々への危害や財産への損害を未然に ふせぐためのものです。かならず遵守してください。

この取扱説明書は、使用者がいつでも見ることができる場所に保管してください。

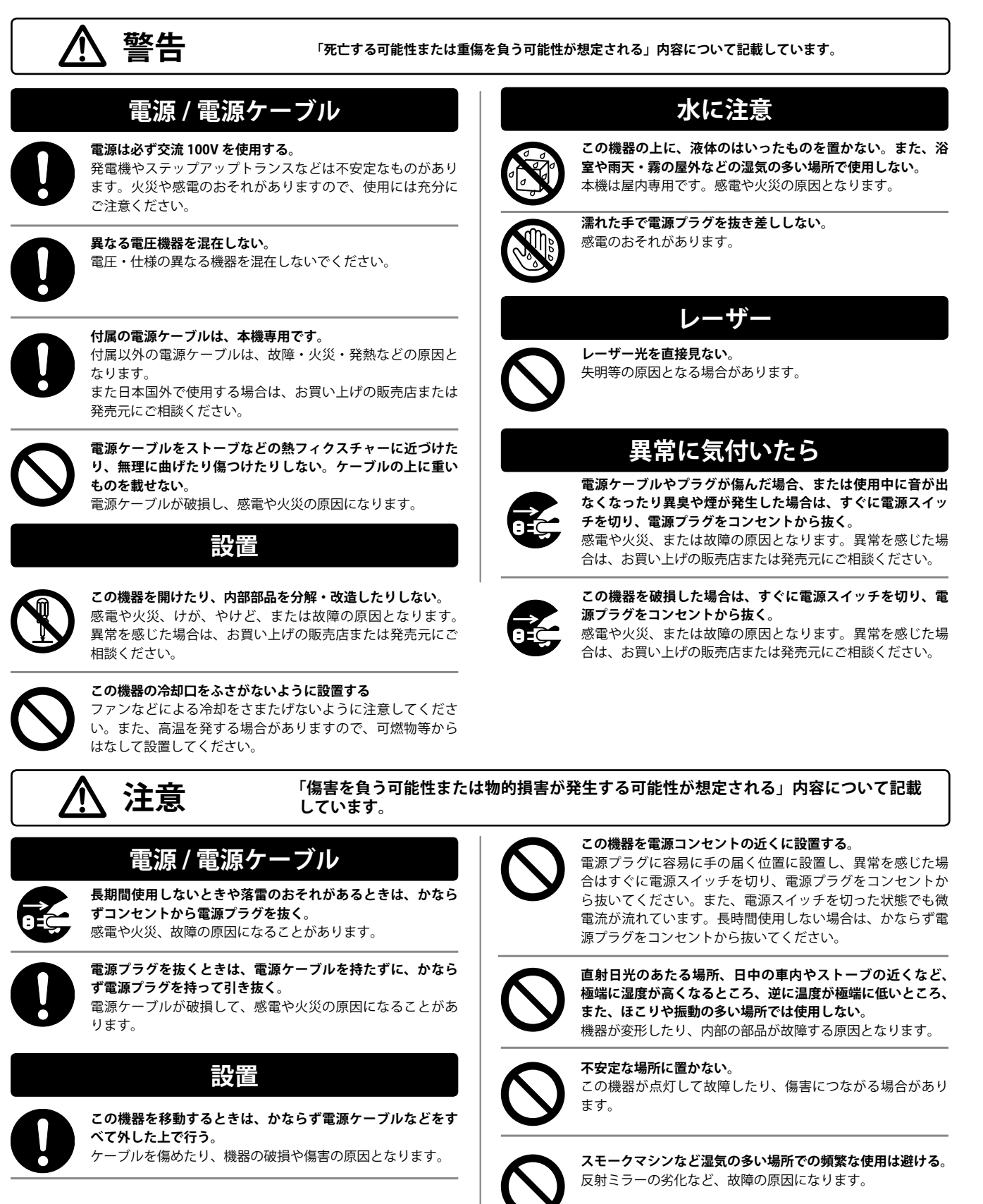

## 1. イントロダクション

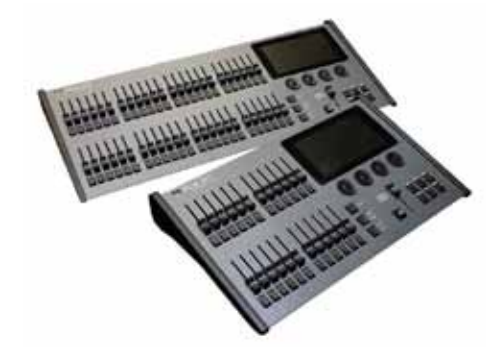

### FLX S24 & FLX S48

FLX S コンソールは、学習しやすく使いやすいため、必要なすべての機能を手ごろな価格で提供できます。 あなたの新しい FLX S が長年のトラブルのない自由なオペレーションを提供することを心から願っています。 私たちは、開発プロセスと製造プロセスのあらゆる段階で信頼性と保守性を構築することに大いに注意しています。

## ZerOS(オペレーティングソフトウェア)

ZerOS は定期的に更新され、新しい機能を持ち、コンソールを 安定して安全に保ちます。 ソフトウェアのアップデートは無 料で、zero88.com/software からダウンロードできます。 常に 最新版のソフトウェアを実行することを強くお勧めします。

## ファントム ZerOS(オフラインエディタ)

Phantom ZerOS は自由にダウンロードでき、FLX S を含む ZerOS ソフトウェアを実行するコンソールをエミュレートでき ます。ショーファイルは、ロード、保存、" リアル " コンソー ルへの転送、ショーのセットアップ、コンソールではありませ ん。

Phantom ZerOS は、"Phantom ZerOS Unlock Dongle" を追加し て、Art-Net または sACN を出力するためにロックを解除する こともできます。

ファントム ZerOS は、Zero 88 ウェブサイトからダウンロード できます。

#### このマニュアルについて

このマニュアルでは、FLX S 照明コンソールの操作について説 明します。 各機能の詳細については、マニュアルが章に分け られています。コンソールの主要な領域ごとに1つずつ説明 されています。このマニュアルでは、以下の規則が使用されて います。

物理的なフロントパネルのコントロールとボタンの参照は、次のように実線の枠内に表示されます。

#### [Record], [Update]

モニタに表示される「ソフトボタン」への参照は、イタリック で、点線の枠内で次のように表示されます。 <Next>、<Picker>

経験はコンソールを完全に学習する最善の方法です。FLX-S を 使う時間を通して、あなた自身の操作スタイルを開発してくだ さい。

## はじめましょう!

コンソールをオンにする

関連するすべてのケーブルをコンソールの背面(電源、DMX、 おそらく USB デバイス、または FLX S48 の場合はモニター) に差し込んだ後、電源をオンにすると FLX S が自動的に起動し ます。

### タッチスクリーンの操作

タッチスクリーンの上部には5つの正方形のボタンがありま す。追加のボタン(カラー、ポジション、エフェクトコントロー ルなど)が表示され、コントロールするフィクスチャーの機能 によっては、これらの右側に消えます。現在選択されているボ タンは青色で強調表示されます。

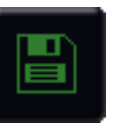

#### Save

FLX S は、作業中であることを緑色のアイコン で自動的に保存します。このアイコンを押すと、 外付け USB ドライブに保存されます。

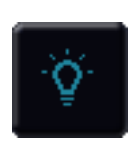

#### Output window

このウィンドウは、各フィクスチャーとその現 在のインテンシティーをパーセンテージで表示 します。

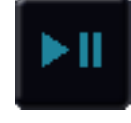

### Cue list window

このウィンドウには、特定のプレイバックの キューのリストが表示され、実行ボタンを押し て準備を進めます。

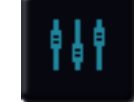

#### Playback window

このウィンドウには、コンソールの左側にある 24 または 48 フェーダーの現在の機能が表示さ れます。

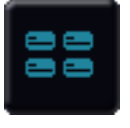

## Groups window

このウィンドウは、よく一緒に使用される照明 フィクスチャーを選択するために使用されます。 グループは自動的または手動で作成できます。

## RigSync

FLX S をライティングリグに初めて接続すると、「RigSync」が 自動的に設定され、バックグラウンドで作業を続けることで、 FLX S とリグが常に同期して問題なく使用できるようになりま す。 RigSync は DMX を理解する必要性を取り除きます(あな たのフィクスチャーが "RDM" をサポートしている場合)。

## Guidance/ ガイダンス(ヘルプ)

複数の言語で利用可能な「ガイダンス」は、自分のペースで FLX S の主要機能を習得し、スキルを習得したり、リフレッシュ したりします。 ガイダンスは自動的に内部画面の3番目に表 示され、コンソールを介して進行状況を追跡します。 閉じて いる場合は、pressingを押して内部画面で「ガイダンス」を選 択すると、ガイダンスを再度開くことができます。

## 外部ディスプレイ

FLX S48 には、オプションの外付け DVI-D モニターが含まれて います。

オプションの外部ディスプレイは、2 つの異なるデスクトップ (「プログラミング」または「パレット」)のいずれかを表示で きます。 どちらが現在表示されているかは、外部ディスプレ イの右下隅にある 2 つのボタンを使用して切り替えることが できます。または [Shift] と [View] を同時に押して切り替える ことができます。

#### **Programming Desktop**

プログラミングデスクトップでは、画面の上半分に出力ウィン ドウが表示され、下半分にはプレイバックウィンドウまたは多 機能フェーダーウィンドウが表示されます。 どちらが表示さ れているかは、[VIEW] ボタンをタップすると切り替えること ができます。

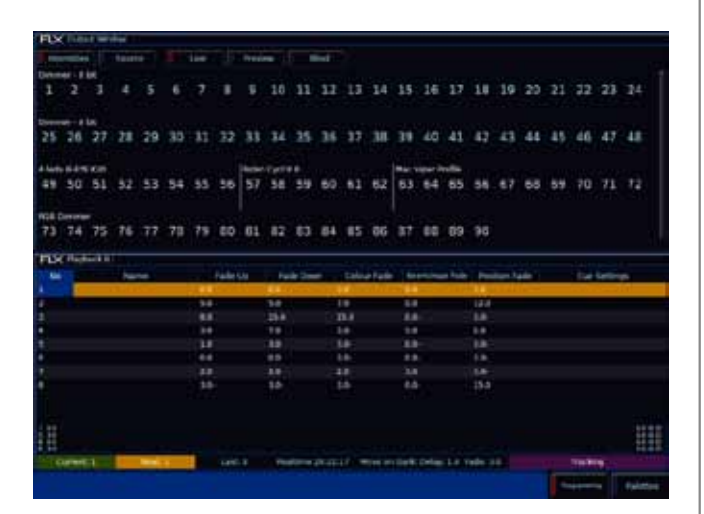

図 7 外部モニター上の Programming desktop

## Palettes desktop / パレットデスクトップ

パレットデスクトップには、各コーナーに4つのアトリビュー トウィンドウ(カラー、ビーム、ポジション、エフェクト)が 表示されます。

|    | Adamtas   |  | <br>rix-                               | -               |                          |                |           |
|----|-----------|--|----------------------------------------|-----------------|--------------------------|----------------|-----------|
|    |           |  | 11 11 11 11 11 11 11 11 11 11 11 11 11 |                 |                          |                |           |
| nx | Policies. |  | TUSC IN.                               | - Halling       |                          |                |           |
|    | II THAT'S |  | Faceboot.                              | al a<br>norme ( | Disease)                 |                | -         |
|    |           |  | Piperi H                               | Hand Long       | terra cont               | in a state     | Hardway . |
|    |           |  | Real lines                             | Committee       | Hard They<br>They<br>The | and the second | Cover See |
|    |           |  |                                        |                 |                          |                |           |

図 8 外部モニター上の Palettes desktop

## 外部ディスプレイなしでの FLX S48 の使用

FLX S48 は、外部ディスプレイを必要とせずに使用できます。 コンソールは、外部モニタが存在しないことを自動的に検出 し、代わりにこれらのウィンドウを内部ディスプレイに表示し ます。

#### タッチスクロール

スクロールバーを使用するのではなく、ウィンドウまたはリス トをドラッグするだけで、すべてのウィンドウをタッチまたは マウスを使用してスクロールできます。

## 1-2. 各部の名称

## フロントパネル

フロントパネルは以下の図の様 にいくつかの領域に分割され、 それぞれのキーの用語は次の ページから記載されています。

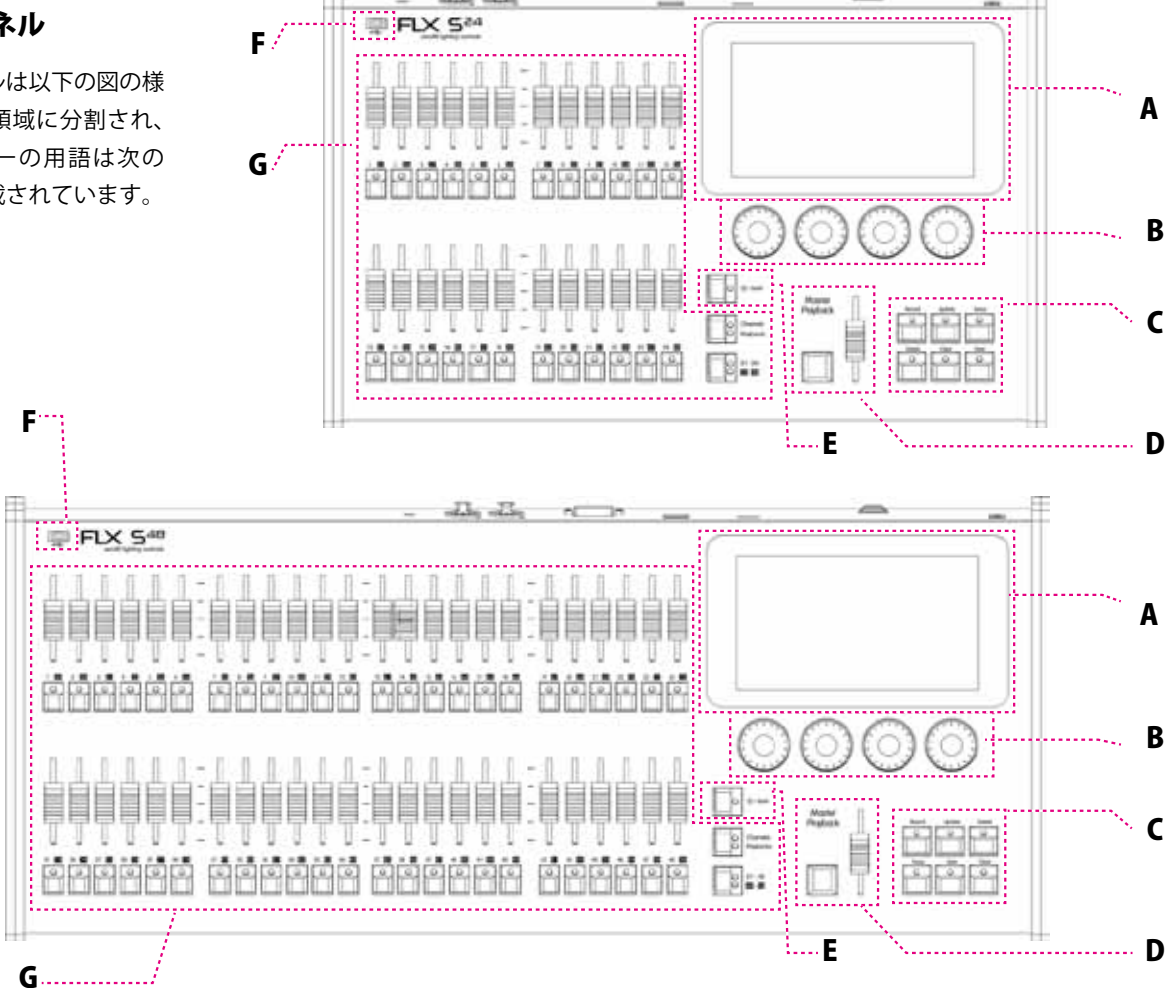

11. 11

| 記号 | 名称                      |
|----|-------------------------|
| A  | マルチタッチモニター              |
| В  | エンコーダーホイール              |
| C  | コマンド&ファンクションキー          |
| D  | マスタープレイバック              |
| E  | Zキー/シフトキー               |
| F  | USBポート                  |
| G  | マルチファンクションフェーダー / 略称MFF |

#### MEMO···FLX との相違点

上位機種 FLX には上記の他に、以下の操作キーやフェーダーを備えています

- ・グランドマスターフェーダー 数字キー
- ・アトリビュート
- ・矢印キー
- ・ブラックアウトキー ・ユーザー指定キー / 略書 UDK

### マルチファンクションフェーダー (MFF)

このコンソールは 24 or 48 本のマルチファンクションフェー ダー (MFF) を備えています。

このフェーダーは [Fader Funct] ボタンを押してチャンネルと プレイバックを切り替える事ができます。

### Channels / チャンネル

Channels にセットした場合は 24 本のフェーダーを使っ て直接照明フィクスチャーをコントロールします。 24 本以上のプリセットフェーダーを使用する場合 [Page Up] と [Page Down] ボタンを使ってページを切り替えて 下さい。

## Playbacks(cues, stacks & submasters)

プレイバック(キュー,スタック,サブマスター) 照明のシーンを予めレコーディングし、後で呼び出すこ とができます。Cues と呼ばれ Playbacks フェーダーに保 存します。各 Playbacks フェーダーには単一の cues、複 数の cues を保存する事ができ、このコンソールには最 大 240Playbacs で 10,000cues 保存する事ができます。 伝統的に Playbacks は単一の cue の場合には submaster と呼ばれる事があり、cues が複数保存された 場合には cues stacks と呼ばれます。 本マニュアルで はそれらをシンプルに Playback と呼びます。 フェーダーの下のボタンは Playback モードの時に Go ボタンとして動作します。

Page/ ページ [Page] ボタンはフェーダーを切り替えることができます。

FLX-S24 ではフェーダー 1-24 と 25-48。また、 FLX-S48 ではフェーダー 1-48 と 49-96 まで。 「Channel / チャンネル」と「Playbacks/ プレイバック」 を切り替えると、その機能で以前に選択したページに自 動的に変更されます。

## Master Playback/ マスタープレイバック

特に演劇の様な長いショーの場合は事前に記憶しておいた長い cue のリストを使う場合があります。 Master Playback は ▶ と ■ ■ (pause) でスタート、停止をコ ントロールします。

## Function keys/ コマンド&ファンクションキー

FLXSにはコマンド [Record/レコード]、[Update/更新]、[Delete/ 削除]、および [Setup/ 設定]、[View/ 表示]、[Clear/ クリア] の各機能の専用キーが含まれています。 機能を実行するだけでなく、他のボタンの機能的に同時に押す ことも可能である。

## Encoder Wheel/ エンコーダーホイール

4 つのエンコーダホイールは様々な設定を正確にコントロール することができます。エンコーダホイールによって現在コント ロールされている設定は、タッチスクリーン上のエンコーダの すぐ上にある 4 つのボックスに表示されます。

#### Zキー/シフトキー

Zキーは、内部ディスプレイとエンコーダのホイールにさまざ まなクイックアクセス設定と機能を配置します。 Zを長押し すると [Shift] となり、同時に押すと他のボタンの機能が変わ ります。

#### USB port / USB ポート

2 つの USB ポートがあります (リア / フロンパネルに各 1 つ)。 USB ポートは、 下記のために使用することができます。 - キーボードとマウス接続 - タッチスクリーン接続 - メモリー・HDD・ストレージ

## 2. インテンシティーの制御 /Control Intensity

フィクスチャーが基本的な調光器であるかどうかに関係なく、すべてのインテンシティーを正確に 同じ方法で制御することができます。 インテンシティを制御するには、3 つの方法があります。

> - マルチファンクションフェーダー /MFF - エンコーダーホイール - コマンド

## マルチファンクションフェーダー /MFF

[fader funct] ボタンを押して MFF がチャンネル・モードになっ ていることを確認してください。

[Channels] に設定されている場合、24/48 本の MFF はリグ内 のch ライトまたは[fixture]を直接コントロールします。各フィ クスチャーは、1 つの [チャンネル番号]を持つので、1 つのチャ ンネルフェーダーを占有します。

[PAGE] ボタンを使用して、チャンネルを切り替えることがで きます。

FLXS24 は 24 チャンネル x2 ページ

FLXS48 は 48 チャンネル x2 ページ

出力ウィンドウの灰色線のボックスは、現在どのチャンネル セットが MFF で制御されているかを示します。

適切なフェーダーを動かすことでチャンネルを調整することが できます。チャンネルに既にコマンドで設定されたレベルが ある場合は、フェーダーを現在の値に移動してレベルを取得す る必要があります。その値が取得されると、フェーダーはコ ントロールを取得します。

## エンコーダホイール

エンコーダホイールを介してフィクスチャーのインテンシティ を変更するには、最初に必要なフィクスチャーを選択します。 チャンネルフェーダーを移動すると自動的にチャンネルが選択 されますが、フェーダーの下のボタンで変更することができま す。MFF は [Channel] モードにする必要があります。

チャンネルが選択されると、フェーダー下のボタンの LED が 点灯し、オレンジ色のボックスのチャンネル番号の周りにオレ ンジ色のボックスが描画され、出力ウィンドウのチャンネル番 号の周りに描画されます。

最初のボタンを押したまま別のボタンをタップすると、フェー ダー上の複数のチャンネルを同時に選択することができます。 一度選択するとZキーを押し、内部モニターにマークされた エンコーダーホイールをインテンシティーとして使用してレベ ルを調整します。出力値はウィンドウの上に表示されます。

#### コマンド

Zキーを押すと数字パッドが表示され、コマンドを入力することができます。詳細は、Zキーという章を参照してください。

## **3.** グループ /Group

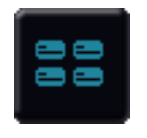

グループは、定期的に一緒に使用するフィクスチャーの集合です。

カラーウォッシュ、または特定のトラス上のすべてのムービングライトなど。 グループには任意の数の フィクスチャーを保持することができ、フィクスチャーはさまざまなグループに属することができます。 FLX S24 は最大 96 のグループを保持できます。 グループは、そのグループ内に格納されている全てのフィ クスチャーのインテンシティを記憶し、呼び出すことができます。

### グループウィンドウ

[Group] ボタンを押すと、グループ・ウィンドウが内部ディス プレイに表示されます。 グループは、このウィンドウ内で直 接選択して選択解除することができます。

グループが選択されると、グループウィンドウでハイライトさ れます。 [ALL DIMMER] を選択すると [ALL DIMMER] をすべて のグループ内のチャンネルを選択するように [ODD DIMMER]、 [DIMMER] などもインテンシティ表示されます。

## オートグループ

FLXS ライティングコンソールは、あなたが持っているフィク スチャーのタイプごとにグループを自動的に生成することが できます。また、異なるフィクスチャータイプごとに [ODD] [EVEN]、[前半]および[後半]グループも生成できます。 オートグループを作成するには、[Group] ボタンを押し、 Group ウィンドウの [Automatically create groups] を選択して ください。全てのオートグループはフィクスチャーの全てのイ ンテンシティを自動で保存します。

| 1<br>All - Dimmer - B. bit                   | 9<br>Debd - Dimenser - 8<br>M                | 3<br>Ewn - Dimmwr - A<br>Ial                | 4<br>1st holf - Dimmor -<br>R til:                  | S<br>2nd fael - Denmon<br>R tal                     |
|----------------------------------------------|----------------------------------------------|---------------------------------------------|-----------------------------------------------------|-----------------------------------------------------|
| 6<br>Al - ACH Danmer                         | 7<br>Did - HGR Dimmer                        | g<br>Den - NOR Dimmer                       | 9<br>1st haf - RGB<br>Dimmet                        | 15<br>2nd haft - RGR<br>Dimmer                      |
| 11<br>All - Alpha Spec HPE<br>700 : Standard | 12<br>Odd - Alpha Spot<br>HFE 700 - Standard | 13<br>Ewn - Apha-Spot<br>HFE 700 - Standard | 14<br>Int half - Alpha Spet<br>Hellt 750 - Standard | 15<br>2nd half - Apiru Spet<br>Helf, TSC - Standard |
| 16<br>Unique                                 |                                              |                                             |                                                     |                                                     |
|                                              |                                              | Automotically create groups                 |                                                     |                                                     |

図 11 [Automatically Create Groups] を選択後のグループウィンドウ

### グループの記録 /Recording Group

PAR グループやブランダーグループなど、独自のフィクス チャーグループを作成することができます。

チャンネル・ボタンまたはシンタックスのいずれかを使用して、 グループに入れるフィクスチャーを選択し、グループ・ウィン ドウが開いていることを確認してから、[Record] を押して空の グループにタッチします。 このレコードはタッチスクリーン 上でタッチするグループのいずれかです。

選択したフィクスチャーにタグ付きインテンシティー値(出力 ウィンドウでは赤の値)がある場合、これもグループ内に格納 されます。 インテンシティー値が設定されていない場合、そ れらのチャンネルは 100%で保存されます。

他のフィクスチャーがインテンシティー値を持っていても、現 在選択されているフィクスチャーのみがグループに記録されま す。

セレクションとインテンシティーと同様に、グループはフィク スチャーが選択した順番を記録します。これはフィクスチャー の選択全体に影響を相殺するときに便利です。

グループが記録されると、記録されたものに基づいて自動的 に名前が付けられます。 この名前は簡単に変更できます。 [NAMING GROUP] を参照してください。

#### グループを使用する / Using Group

タッチスクリーンを使用するには、それらをタッチすることで 直接選択、または選択の解除ができます。

複数のグループをタッチすると、それらのグループのすべてが 選択されます。 FLXS は、別のコマンドが入力されるまで選択項目を追加し続 けます。 インテンシティーを変える、またはパレットを選ぶ ように。

その後、他のグループを押すまでこれらのチャンネルが選択されたままになります。別のグループを押すまで選択されたままになり、再度選択が開始されます。 [AND] を最初に入力し、次に別のグループを選択することで、選択解除されていた以前のチャンネルを避けることができます。

インテンシティーグループは、タッチスクリーン上のグループ をダブルタップすることによって呼び出すことができます。 このグループ内のフィクスチャーも選択します。すべてのフィ クスチャーが既にインテンシティーグループレベルにある場 合、グループをダブルタップするとインテンシティーが消え 0%になります。

| 1<br>Al - Dimmer - B bit                   | 9<br>Didd - Dimmer - 8<br>bit               | )<br>Even - Denmer - A<br>M                   | 4<br>1st half - Dinnmer -<br>R til:               | S<br>2nd Iself - Dimmer<br>R. Lat                |
|--------------------------------------------|---------------------------------------------|-----------------------------------------------|---------------------------------------------------|--------------------------------------------------|
| u - ROB Decemer                            | 9<br>Odd - HOR Dimmer                       | s<br>Den - ROB Dimmer                         | 9<br>1st haf - RGB<br>Ditimer                     | 10<br>2nd haf - 800<br>Dinmar                    |
| 11<br>M - Alpha Spec HPE<br>100 : Standard | 12<br>Dd3 - Abha Spot<br>HFE 700 : Standard | 13<br>Ewin - Alpha Spot<br>HFE 700 : Standard | 14<br>Jet Half - Alpha Spot<br>HHT 750 - Standard | 15<br>Smithalt: April Spet<br>Her TSC : Standard |
| lé<br>Inique                               |                                             |                                               |                                                   |                                                  |
|                                            |                                             | Contraction of the                            |                                                   |                                                  |
|                                            |                                             | stands motors                                 |                                                   |                                                  |

#### 図 12

現在選択されている複数のフィクスチャーが青色で 表示されたグループウィンドウ。

## インテンシティーを参照する

前の方法のいずれかを使用してグループ内に格納された完全な インテンシティにフィクスチャーが格納されると、ZerOS は記 録された値をグループのインテンシティーに戻します。 グループが更新されると、キューも自動的に新しいインテンシ ティーに更新されます。

## グループの名前を変更する / Naming Group

タッチスクリーンの [SET UP] を押しながら [Group] を押すと グループの名前を付けることができます。

画面上にキーボードが表示され、グループの名前を入力します。 [OK] を押して確定します。

#### グループを更新する / Updating Group

グループを更新するには、新しいフィクスチャーを選択し、 [UPDATE] を押して特定のグループにタッチします。 タッチスクリーン上でタッチするグループを更新します。

### グループの削除 / Delete Group

グループを削除するには、[DELETE] を押して特定のグループ にタッチします。実行するには確認をしてください。 一度削除されたグループは回復できませんのでご注意くださ い。必要に応じて手動で再度作成しなおしてください。

## 4. アトリビュート ( 属性 ) の制御 /Control Attributes

前のページで説明したように、すべてのフィクスチャーのインテンシティーは、 それが何であっても同じ方法で制御されます。 他のすべてのパラメータを制御する方法については後述します。

## フィクスチャーの選択 / Select Fixtures

チャンネルフェーダーを動かすと、フィクスチャーが自動的に 選択されます。セレクションは、フェーダーの下のボタンを使 用するか、前のページで説明したコマンドを使用して変更でき ます。MFF はこの作業のために "CHANNEL" モードでなければ なりません。

Zボタンを押してアクセスし、@を入力する代わりに最後の チャンネルをタイプして Enter を押すだけです。

チャンネルが選択されると、フェーダー下のボタンの LED が 点灯し、アウトプットウィンドウのチャンネル番号の周りにオ レンジ色のボックスが表示されます。

フェーダー上の複数のチャンネルを同時に選択するには、最初 のボタンを押したまま別のボタンをタップします。

## アトリビュートの選択 / Choosing Attribute

各フィクスチャーにはインテンシティ、カラー、ゴボ、パン、 チルトなどのパラメータセットがあり、これらをまとめてここ にアトリビュートを設定します。

フィクスチャーのグループが選択されると、関連するアトリ ビュートが5つのアイコンの右側にあるタッチスクリーンの 上部に表示されます。

それを選択すると内部ディスプレイ上にそのアトリビュートの ウィンドウが開き、パラメータを制御可能な4つのエンコー ダホイールに配置します。

## エンコーダーホイール / Encoder Wheels

パラメータは、4つのエンコーダホイールによって直接制御す ることができます。 エンコーダによって現在制御されている パラメータは、エンコーダの真上のタッチスクリーンの下部に 沿って4つのボックスに表示されます。

各フィクスチャーは、フィーチャセットに応じて、使用可能な パラメータの範囲が異なります。詳細については、フィクス チャーの操作マニュアルを参照してください。フィクスチャー にアトリビュートに4つ以上のパラメータがある場合、アト リビュートタブを再度押すと、より多くのコントロールがエン コーダホイールに表示されます。

エンコーダホイールの感度、モード、および動作は、セットアッ プで変更できます。

詳しくは、P31「周辺機器の設定(エンコーダーホイールの設 定など)」および P32「アトリビュートの設定(カラー、ビー ムシェイプ、ポジション)」を参照してください。

## セントラルエンコーダーボタン

カラーホイール、ゴボ、マクロ、コントロールなどのパラメー タでは、中央のエンコーダボタンを押すことで、これらの値を 内部のタッチスクリーンに表示することができます。 カラーミキシングに関連するパラメータの場合、中央のボタン がカラーピッカーページを開きます。 パンとチルトポジショ ンに関係するパラメータの場合、中央のボタンはポジショング リッドページを開きます。

| Dewd                   | Strobe Skrer > Fast      | Орни                   | Pulsa Slow > Fast   | Срен      |
|------------------------|--------------------------|------------------------|---------------------|-----------|
| Random Sittebe<br>Slow | Reicken Strabe<br>Medice | fisadom Staate<br>Fast | Rown                |           |
|                        |                          |                        |                     |           |
|                        |                          |                        |                     |           |
| 1 Thru: Elearn, Elea   | m, Wheel Edit (Gobo 1),  | Dearn, Dearn, Gea      | n. Deam, Deam, Deam | Beam      |
| Pump                   | Fin                      |                        | Shutter             | 1 Million |

#### 🗵 13

「Shutter」パラメーターで中央エンコーダー・ボタンを押した 後の表示例。 強調表示された値(青色)は、現在アクティブ な値を示します。

## 5. パレット /Pallets

FLX S24 コンソールの各アトリビュートには 48 のパレット(カ ラー、ビーム、ポジション、エフェクト)があります。FLX S48 コンソールの各アトリビュートには 96 個のパレットがあ ります。

パレットには、ステージ上で特定の外観を作成するために必要 なフィクスチャー(またはフィクスチャーグループ)のすべて の値が格納されます。

例えば、赤色のパレットを格納することができます。パレット

### パレットウィンドウ / Palette Window

パレットの各セットには独自のパレットウィンドウがありま す。これは、適切なアトリビュートタブ(ポジション、カラー、 ビーム、エフェクト)を押すと自動的に開きます。

パレットウィンドウには、48 または 96 の各パレットのソフト ボタンがあります。 各ソフトボタンには、パレット番号と名 前が含まれています。

FLX S48 では、外部モニターの右下隅にある [Palette] を押すか、 Shift と VIEW を同時に押して、パレットを外部モニターに表 示することもできます。

## オートパレット / Automatic Palette

FLX S は、すべてのアトリビュートのパレットを自動的に作成 することができます。これは、エンコーダよりもパラメータを 制御するための迅速な方法です。 あなたのフィクスチャーに パレットがある場合は、「Automatically create Palettes」ボタ ンが表示されます。

オートパレットは、パッチを当てたフィクスチャーに基づいて 作成されるため、「Automatically create Palettes」を選択する 前にコンソールを完全にパッチすることをお勧めします。 パレットなしのパレットウィンドウで、自動的にパレットを作 成します。

## パレットの記録 / Recording Palettes

カラーパレットを記録するには、必要に応じてフィクスチャー を設定し(たとえばすべて赤色)、カラーウィンドウを表示し ながら [Record] を押してから空のパレットをタッチします。 このプロセスは他のパレットでも同じですが、[Record] を押す 前に正しいアトリビュートを表示するだけです。

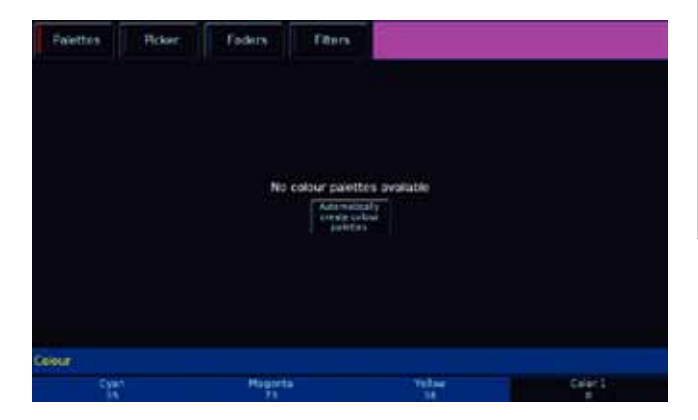

は、各フィクスチャーが赤色を作成するために必要な値を詳述 します。 同様に、ステージ上のポジションについてパレット を格納することができ、リグ内の各フィクスチャーの関連する パン&チルト情報を使用することができます。

パレットは、LED 照明の色の範囲や、ムービングライトのポジ ションの範囲など、定期的に使用されるパラメータ設定をすば やく呼び出すことができます。 FLX S は必要に応じて自動的に パレットを作成することができます。

#### パレットを使用する / Using Palettes

パレットを使用すると、選択したフィクスチャーのみがそのパ レットに保存された値に移動します。 これは、すべての赤色の 単一のパレットを持つことができることを意味しますが、実際 に赤色になるように少数のフィクスチャーを選択するだけです。

パレットを使用するには、最初にフィクスチャーまたはフィク スチャーのグループを選択します。次に、内部のタッチスク リーン上のパレットを選択するだけで、パレットが保存された ときの色に変更されます。

選択されたフィクスチャーのいずれかが実際に適用されたパレットにプログラムされていないが、プログラムされた同じタイプのフィクスチャーが1つ以上ある場合、フィクスチャーは同じタイプの最初のフィクスチャーにプログラムされた値を使用します。

## パレットを参照する / Referencing Palettes

パレットを使用してキューを記録すると、コンソールは実際の パラメータデータではなくパレットを参照を記録します。 つまり、パレットを更新すると、そのパレットを使用したすべ てのキューが自動的に更新されます。 これは、場所を使用するときにショーを見て、会場を移動する ときに個々のキューを個別に更新するのを防ぐために特に便利

です。

#### パレットの名前を変更する / Naming Palettes

パレットの名前は、[SET UP] を押しながらタッチスクリーン上の [PALETTE] を押すことによって指定できます。 画面上のキー ボードが表示され、パレットの名前が入力されます。 [OK] を 押して確定します。

図 14 パレットなしのパレットウィンドウで、 自動的にパレットを作成します。

## パレットの更新 / Updating Palettes

パレットを更新するには、フィクスチャーを選択し、パレット に触れることで、パレットを最初にアクティブにするのが最も 簡単です。 ここで、必要な変更を加え、[Update] を押してか ら相対パレットをタッチします。これにより、タッチスクリー ン上でタッチしたパレットが更新されます。

パレットを更新すると、そのパレットの内容は更新されますが、 パレットの名前は変更されません。

## パレットの削除 / Delete Palettes

パレットを削除するには、[Delete] キーを押した後、関連する パレットをタッチします。

デスクが、コマンドが実行される前にこの操作を確認するよう に求めます。 削除されたパレットは復元できませんが、必要 に応じて手動で再作成することができます。

パレットを削除するときは、プログラムされたキュー内のパ レットへの参照は、削除する前に「ハード値」に置き換えられ ます。これにより、キューが変更されないことが保証されます。

## 6. カラー /Colour

本機には、CMY または RGB カラーミキシングを使用した標準的なカラーパレットが用意されています。 (ホワイト、レッド、オレンジ、イエロー、シャルトリューズ、グリーン、スプリンググリーン、シアン、アズール、 ブルー、バイオレット、マゼンタ、ローズなど)

上記に加えて、フィクスチャー内のすべてのカラーホイールで使用可能な各色のための自動パレットを生成します。 これらのパレットには、製造元が提供する在庫色の名前が付けられています。フィクスチャーのカラーホイールの各 色に指定された RGB 値と、上記の標準色の RGB 値を比較します。標準カラーのオートパレットとカラーホイール のオートパレットを組み合わせて、標準カラーの一定の許容範囲内のカラーパレットを作成します。

| Palettics      | Picker         | Faders  | Fitters                              |                |                   |
|----------------|----------------|---------|--------------------------------------|----------------|-------------------|
| 1C<br>[Wine]   | 2 C<br>(Red)   | _       | 1 C<br>[Orange]                      | 4 C<br>[Yolow] | S.C<br>[Outreuse] |
| (C<br>Omon)    | 7 C<br>Dipong  | fineen) | a c<br>ICent                         | S C<br>[Acute] | 10 C<br>[Rim]     |
| IIC<br>(Velet) | 15 C<br>[Mager | ol.     | 13 C<br>[Rose]                       |                |                   |
|                |                |         | Automatically cre<br>Coloca peletter | atte           |                   |
|                |                |         |                                      |                |                   |
| Cyar<br>T      |                | Hago    | ti i                                 | Yellaw<br>3    | 64973             |

#### 図 15

「カラーパレットを自動的に作成する」の後の「カラーパレット」 ウィンドウが選択され、カラーミキサーがパッチされています。 注:以下の機能は、カラーミキシングのフィクスチャー(RGB または CMY)でのみ機能します。

### ピッカー (color picker & image picker)

上部には「カラーピッカー」タブが表示され、カラーピッカー(右 側に表示)が表示され、カラーミキシング(CMY/RGB)のフィ クスチャーで使用するカラーを選択できます。内蔵のタッチ スクリーンを使用してピッカーに触れるだけで、選択したフィ クスチャーの色は、押された色に設定されます。 ピッカー画 面の左側には、色を選択できる4つのプリロードされた画像 が表示されます。

ピッカー上の+記号は、選択したフィクスチャーの現在の色の値を示します。 複数の照明フィクスチャーが選択されている場合、複数の "+" が表示されます。

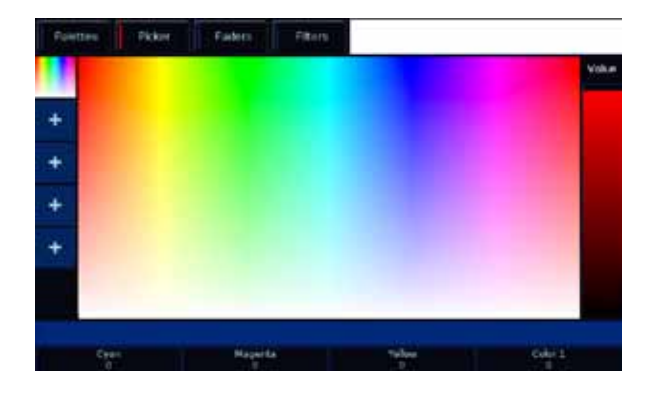

図 16「カラーピッカー」画面

カラーピッカーを写真や画像に置き換えることができます。その中から色を選択することができます。 これは、会社のロゴ の色を使用したい場合や、撮影した特定の画像から色を再現し たい場合に便利です。ピッカーの左側にある "+"記号を押して、 "ファイルを読み込む " ウィンドウを開き、外付け USB ドライ ブのすべてのイメージを表示します。

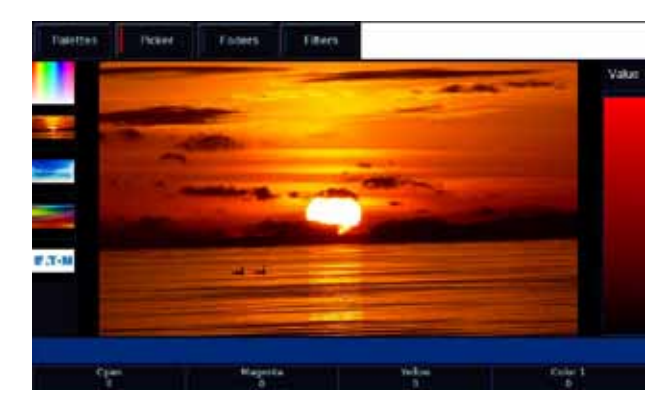

図 17 4 枚の画像がすでに読み込まれている Image picker

ピッカーから画像を削除するには、削除ボタンを押してから、 左側の画像を押してください。 これにより、新しいイメージ を読み込むためのスペースが作成されます。

#### ピッカーのマルチタッチ

カラーピッカーとイメージピッカーの両方がマルチタッチで す。つまり、複数のフィクスチャーを選択して、2本の指で 画像全体に「ファン」配置することができます。 最初に選択 されたフィクスチャーは最初の指にあり、最後に選択された フィクスチャーは最後の指にあり、その間のすべてのフィクス チャーはこの2つのポイントの間に広がります。

## Lee フィルターによるムードボード

一番上の「リーフィルターでムードボード」タブをクリック すると、「ムード」で色を一括して照合するウィンドウが表示 されます。気分を選択すると、色の使用場所を簡単に説明し、 その気分でうまく機能するいくつかの色を選択できます。 い くつかの気分は、"現実的な"&"ロマンチックな"選択を持つ "月光"のような色の複数の選択肢を持っています。 「リーフィルターによるムードボード」

## 7. ビーム /BEAM

## パレット / Palettes

デスクで生成されたビーム自動パレットは、スケジュール内の フィクスチャーのゴボホイールとシャッターパラメータに基づ いています。 各ゴボホイールにあるゴボごとに自動パレット が生成されます。「No Gobo」は、すべての「Gobo」パラメー タをデフォルト値に送信する自動パレットです。 シャッター には2つの自動パレット(シャッターオープンとシャッター クローズ)が与えられます。

15.8 Gobo 2/51 🔘 17.8 (Gobo 2/51 🔘

Faiettes Roker Federa ( fitters Meod boards by Lee Filters Revice Cinegol Celour Rosco Supor Gei Aggression Blood Candlelight Comfort Cold Cool Dampness Desire Envy Excitement Ethereal Excess Hagerta

図 18

LEE フィルターによるムードボード

4 8 (Gette 1/1) 🚱 5 8 (Gette 1/2) 🚱 B 2 B 3 B Stutter Open] [Stutter Onned] [Bit Gobs] (A Gebe 1/3] I [Gebe 1/4] (A B B Gebe 1/5] (Gebe 1/6] (Gebe 1/7] 

図 18

「ビームパレットを自動的に作成する」の後の「ビームパレット」 ウィンドウが選択されています。

## 8. ポジション /Position

## パレット / Palettes

デスクは、パンとチルトのパラメータを 50%の値に設定する 単一のホームポジションパレットを生成します。(パレットの 詳細については、10ページの「パレットウィンドウ」を参照 してください)

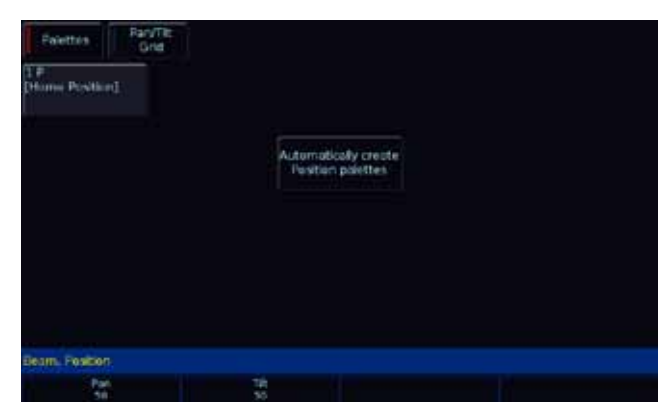

#### 図 20

「ポジションパレットを自動的に作成する」の後の「ポジショ ンパレット」ウィンドウが選択されています。

## パンチルトグリッド / Pan Tilt Grid

パン / チルトグリッドは、パンとチルトをコントロールする タッチ方法を提供します。横軸は「パン」、縦軸は「チルト」 である。

「+」記号は、選択したフィクスチャーの現在のポジション値 を示します。複数の照明フィクスチャーが選択されている場合、 複数の "+" が表示されます。

## 9. エフェクト /EFFECT

エフェクトは、パッチされたフィクスチャーのフィーチャと パラメータを直接制御しない点で、他の4つのアトリビュー トとは異なります。 その代わりに、エフェクトを使用して "Circle"、"Figure 8"、"Rainbow" などのエフェクトを作成し ます。 これは、さまざまな数学関数(正弦、余弦、ランプ など)をさまざまなフィクスチャーパラメータの出力に適用 し、サイズ、速度およびオフセット値を調整することによっ て実現されます。 これにより、幅広い動きやその他のエフェ クトを素早く簡単に生成することができます。 エフェクト は、任意のアトリビュートから任意のパラメータに影響を与 えることができ、複数のアトリビュートから複数のパラメー タを制御することもできます。

## パレット / Palettes

デスクは、「自動的にエフェクトパレットを作成する」ボタン をクリックすることで、いくつかの標準的なエフェクトを生成 します。

| Palettes Pan/Tilt<br>Grid |  |
|---------------------------|--|
|                           |  |
|                           |  |
|                           |  |
|                           |  |
| Beam, Position            |  |
| Pan Tit<br>50 50          |  |

図 21 ポジションウィンドウの "Pan / Tilt Grid"

### P/T グリッドのマルチタッチ

パン/ティルトグリッドはマルチタッチが可能です。つまり、 複数のフィクスチャーを選択し、2本の指でグリッド全体に 「Fan」配置することができます。最初に選択されたフィクス チャーは最初の指にあり、最後に選択されたフィクスチャー は最後の指にあり、その間のすべてのフィクスチャーはこの2 つのポイントの間に広がります。

| 1 E.           | Crebel          | D.E.           | A E            | S.E.             |
|----------------|-----------------|----------------|----------------|------------------|
| Die Ellect I.  |                 | [Square]       | [Stop Steame]  | Ellivergiel      |
| i E            | 7 E             | il E           | 6.ε            | 10 E             |
| Flore Al       | [Vert. Line]    | Dicriz Line)   | D'γisj         | (Fly Oce)        |
| 11 II          | 12 E            | 110            | 1410           | 15 C             |
| [Mark On]      | [Mark Off]      | [Crane1        | (Fadir)        | [Smooth]         |
| 16 CE          | 17 CE           | 18 CE          | 15 CE          | 20 CE            |
| Flad Step Cn)  | (Green Step On) | (IBue Step On) | (Red Scop Off) | [Green Stop Off] |
| 1 CE           | 92 CE           | 23 CE          | 24 CE          | 25 CE            |
| Blue Step Off) | [Red Face]      | [Green Face]   | [But Fade]     | [Red Baltbow]    |

## 図 22 「エフェクトパレットを自動的に作成する」の後の 「エフェクトパレット」ウィンドウが選択されています。

各パレットには、エフェクト番号、エフェクトパレット(I = Intensity、C = Color、B = Beamshape、P = Position、E = Effects) にプログラムされているアトリビュートを示すコンテンツフラグのセットと、定義されている場合は名前が表示されます。(パレットの詳細については、11 ページの「パレットウィンドウ」を参照してください)

## スピード・サイズ・オフセット ・ローテーションエンコーダー

エフェクトを押すと、エフェクトパラメーターがコントロール ホイールに割り当てられます。

フィクスチャーのさまざまなパラメータ(Rainbow や Circle など)に異なるエフェクトを適用する場合は、Speed ホイー ルを使用してすべてのエフェクトの速度を一度にコントロール できます。

Circle、Chaser、Rainbow など複数のエフェクトパレットを同時に使用している場合、各パレットはエフェクトを押してエン コーダのディスプレイを循環させることで別々に調整できます。最初のプレスでは、グローバルスピード、サイズ、オフセット、「エフェクト」をもう一度押すと、2番目のエフェクトに移動します。最後のエフェクトに達すると、「エフェクト」を押すと、エフェクト "を再度グローバル設定に戻します。 ローテーションはパラメータごとに実行することはできません.Pan パラメータと Tilt パラメータにのみ適用できます。したがって、Rotation パラメーターはコントロールホイールで 調節できますが、Effects ウィンドウには表示されません。

Intensity、Color、Iris、Focus のいずれかのエフェクトを適用 すると、パラメータのベース値が自動的に 50%に変更され、 エフェクトが正しく動作するようになります。これらのエフェ クトの場合、size パラメータはデフォルトとして 100%に設定 されます。

上記で指定したエフェクトとは別に、標準エフェクトのエフェ クトパラメータのデフォルト値は、Speed = 25、Size = 20、 Offset = 0、Rotation = 0です。

エフェクトパラメーターは、フィクスチャー間で自動的にパン されません。エフェクトパラメータのパンニングが必要な場合 は、エフェクトウィンドウの上部にある[オフセット]ボタン を使用します。

## 14. 技術情報 / Technical Information

#### 電源

FLX S には外部電源が供給されています。この電源は、2.1mm DC バレルコネクタ(中心プラス)を介して FLX S に接続され ています。

12V DC; MAX 1.25A、15W

FLX S に同梱されている承認済みの Zero 88 電源を常に使用す る必要があります。この電源は接地してください。このガイド の最初のページにある「付属品」の下にリストされているスペー ス / 交換品を注文することができます。

#### USB ポート

2 つの USB 2.0 ポート(背面に 1 つ、フロントパネルに 1 つ) が用意されています。 USB ポートは次の目的で使用できます。 - キーボードとマウス(外部モニターのマウスのみ) - タッチスクリーン(DVI-D も必要、FLX S48 のみ)

- 外部記憶装置(メモリスティックなど)

## イーサネット

Ethernet ポート(RJ45)は、WiFi 経由で Apps を FLX S に接 続するため、または Ethernet ベースの照明器具に FLX S を接 続するために用意されています。イーサネット接続は、専用の ローカル照明ネットワーク内で使用されるように設計されてお り、大規模な建物全体のネットワークの一部ではありません。

#### ケンジントンロック

標準的なラップトップロックケーブルを使用して、操作場所に コンソールを固定するために、Kensington スタイルのロック スロットが FLX S に用意されています。

#### DMX 出力

2 つのメス Neutrik XLR が提供されています。 1 x 5 ピンコネ クタ、および 1 x 3 ピンコネクタ。 FLX S コンソールが 2 つの ユニバースにアップグレードされていない限り、両方ともユニ バース 1 を出力します。

#### ビデオ出力

1 x DVI-D コネクタ (FLX S48 のみ)

## 15.トラブルシューティング

## フィクスチャーが反応しない場合

あなたのフィクスチャーや調光器がデスクに反応しない場合 は、

- DMX ケーブルをコンソールの背面に接続しましたか? - フィクスチャが RDM をサポートしていない場合は、手 動で追加(または「パッチ適用」)する必要があります。 詳しくはマニュアルを参照してください。

- FLX S をアップグレードした場合は、DMX ケーブルが正 しい出力に接続されていることを確認してください

- 一部の器具では、ランプが点灯する必要があります。これが必要な場合は、フィクスチャーが選択されたときに画面上部に「マクロ」タブが表示されます。マクロを選択すると、"Lamp On" コマンドが表示されます。

#### 外部タッチスクリーンが反応しない?

FLX S48 では、外部タッチスクリーンが応答しない場合は、次の点を覚えておいてください。

- 外部タッチスクリーンでは、USB ケーブルと DVI-D ケー ブルの両方を接続する必要があります。

- 外部タッチスクリーンは、セットアップ > システム設定 > キャリブレーション

## リモートアプリケーションは接続していません か?

リモートアプリケーションがコンソールに接続していない場合 は、次のいずれかをチェックします。

- セットアップ > リモートでリモートが有効になっていま すか? - 設定 > リモートにパスワードが設定されていますか? - 専用ネットワークを使用しているのですか、はるかに大 きなネットワークに接続していますか?大規模なネット ワークでは、ファイアウォールが通信を妨げることがあり ます。

- コンソールの IP アドレスは、リモートデバイスの IP ア ドレスと同じ範囲にありますか? リモートから離れてネッ トワークを使用することのない簡単な設定では、両方のデ バイスで DHCP を有効にする(IP アドレスを自動的に設 定する)か、リモートの FLX S および 192.168.1.20 の IP アドレス 192.168.1.10 を使用することをお勧めしますデ バイス。

### コンソールが正しく起動しませんか?

この状況では、次の手順を実行します。

#### - コンソールからすべての USB ストレージデバイスを取り 外します

- エラーメッセージまたは警告情報がないか、内部モニタ を確認します。

- 診断モードにするには、USB キーボードを Shift キーを 押しながら押します。バックアップデスクの状態を実行し、 これを Zero 88 にメールしてください(右の連絡先の詳細 を参照してください)。

- USB キーボードで Shift キーを押したまま「データを消 去する」

- それ以外の場合は、最後の手段としてソフトウェアを再 インストールしてください

注-FLXSはインターネットに接続しないでください

## > 16.日々のお手入れ

## 基本的なメンテナンス

FLX S は比較的メンテナンスフリーですが、簡単な手順でハー ドウェアの寿命を延ばすことができます。

## 表面のクリーニング

毎月、柔らかい布を塗った非腐食性、非腐食性の表面クリーナー でフロントパネルを静かに拭き取ります。

### フェーダーのクリーニング

圧縮空気の缶を使用して、フェーダートラックから埃を取り 除くことができます。フェーダーに油性潤滑剤(WD-40など) を使用しないでください。FLXSに修復不能な損傷を与えるた めです。

## 輸送および保管

FLX S の輸送には注意が必要です。FLX S の輸送には、フライ トケースが用意されています(このガイドの第 1 ページの「付 属品」に記載されています).FLX S が供給されている段ボール 箱は、長期間の使用のためにコンソールを安全に保つために信 頼すべきではありません。

#### 動作環境

メインの FLX S マニュアルの動作環境情報を常に守ってください。この環境を超えると、FLX S に損傷が発生する可能性があります。完全なマニュアルをダウンロードするには、zero88. com をご覧ください。

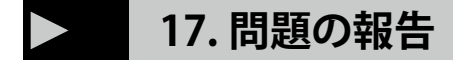

問題がソフトウェア関連であると思われる場合は、常に最新の ソフトウェアバージョンを実行していることを確認してくださ い。これは zero88.com/software にあります

Zero 88 に問題を報告する前に、できるだけ多くの以下の情報 を入手してください。

- コンソールの現在のソフトウェアバージョン - 現在のショーファイルのコピー

- その時にやっていたこと、または再生 / パレットなどが 影響を受けていることの詳細。

- システムがクラッシュした場合、次回電源をオンにした ときにコンソールにデバッグファイルが表示されます。

### サポートリクエスト(英語のみ)

サポートフォーラム: zero88.com/forum 電子メール: support@zero88.com で提出できます。 より緊急なご要望がある場合は、英国 +44 (0) 1633 838088 に電話でご連絡ください。

問題が電子メールまたはフォーラムで報告された場合、問題が 複雑な場合は、回答が数日かかる場合がありますので、ご了承 ください。 Zero 88 に連絡する前に、障害がすでに報告 / 修正 されているかどうかをフォーラムで確認することも価値があり ます。

## **18. スペック**

寸法 90mm (H) × 660mm (W) × 340mm (D)
重量 7.5 キロ
動作温度範囲 +5 ~ +40℃
湿度 5%~95% (結露しないこと)
警告! - 内部にユーザーが使用できる部品はありません

オプション: Zero88 FLX Wing 外部ディスプレイ USB マウス USB キーボード USB メモリ